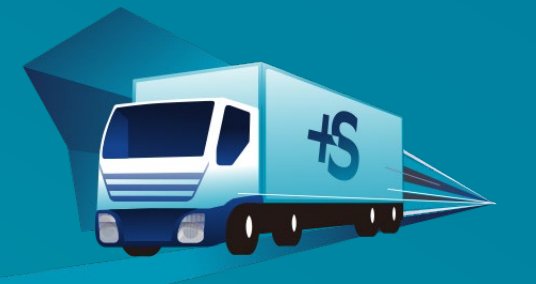

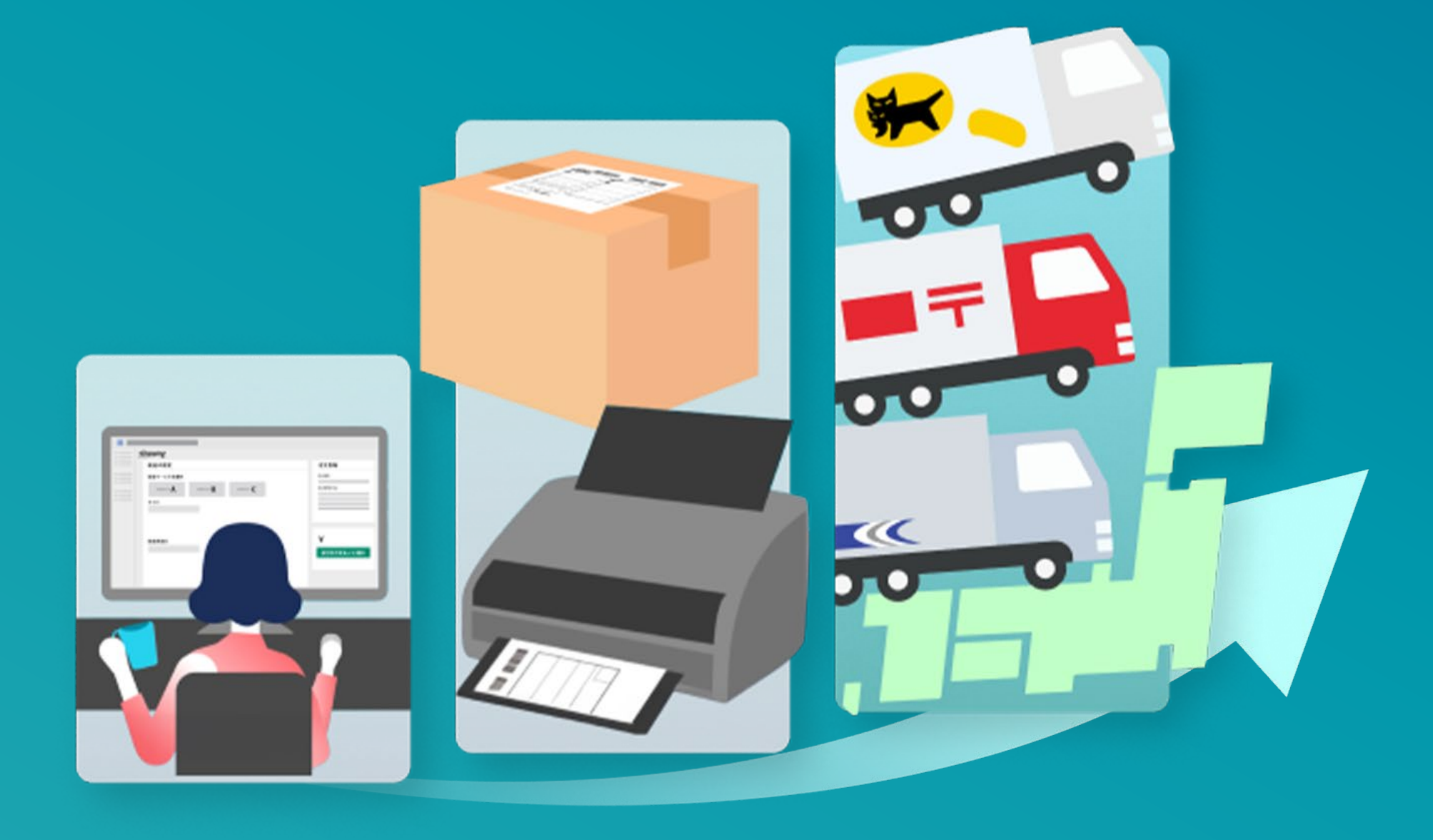

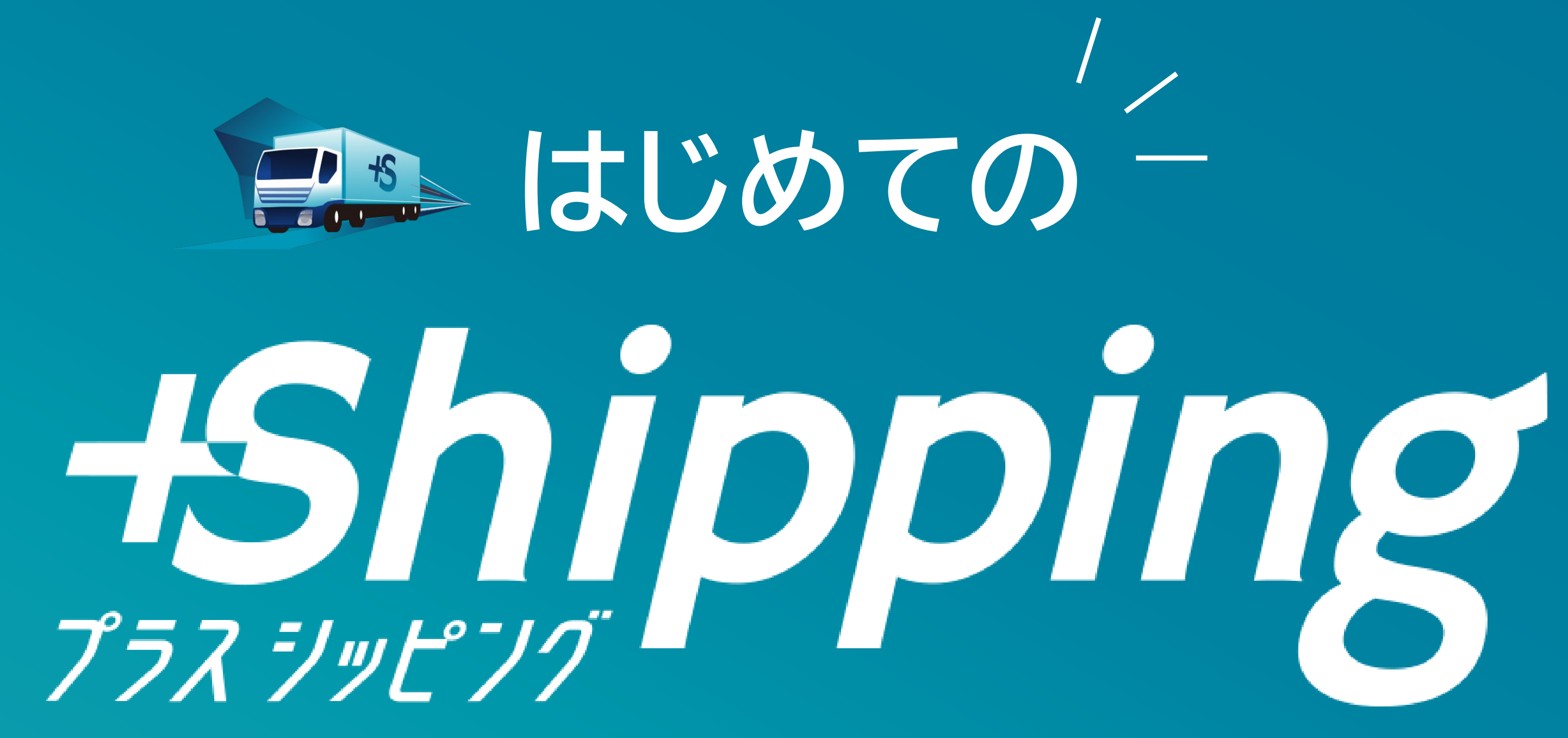

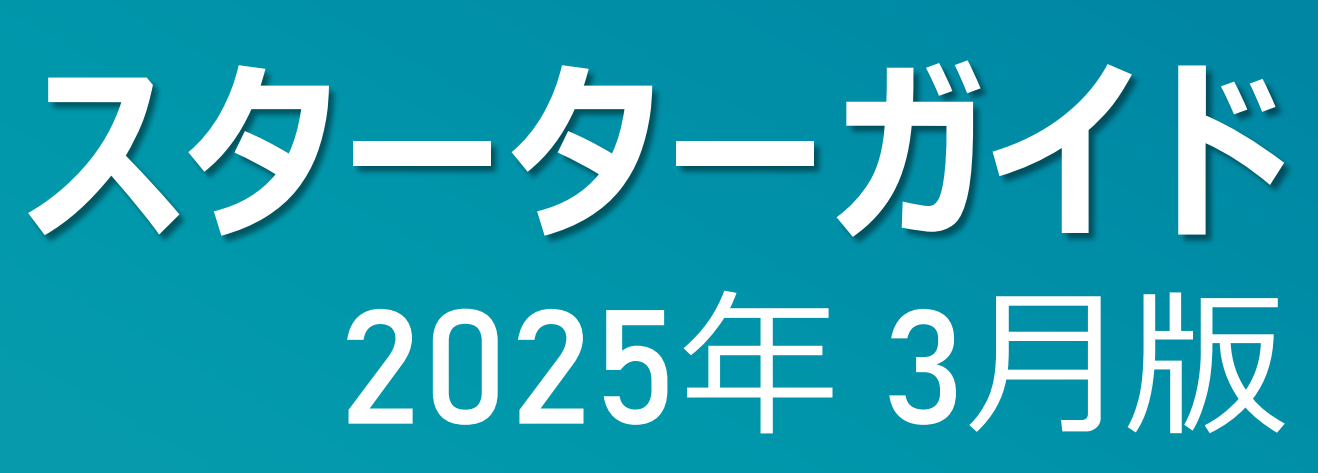

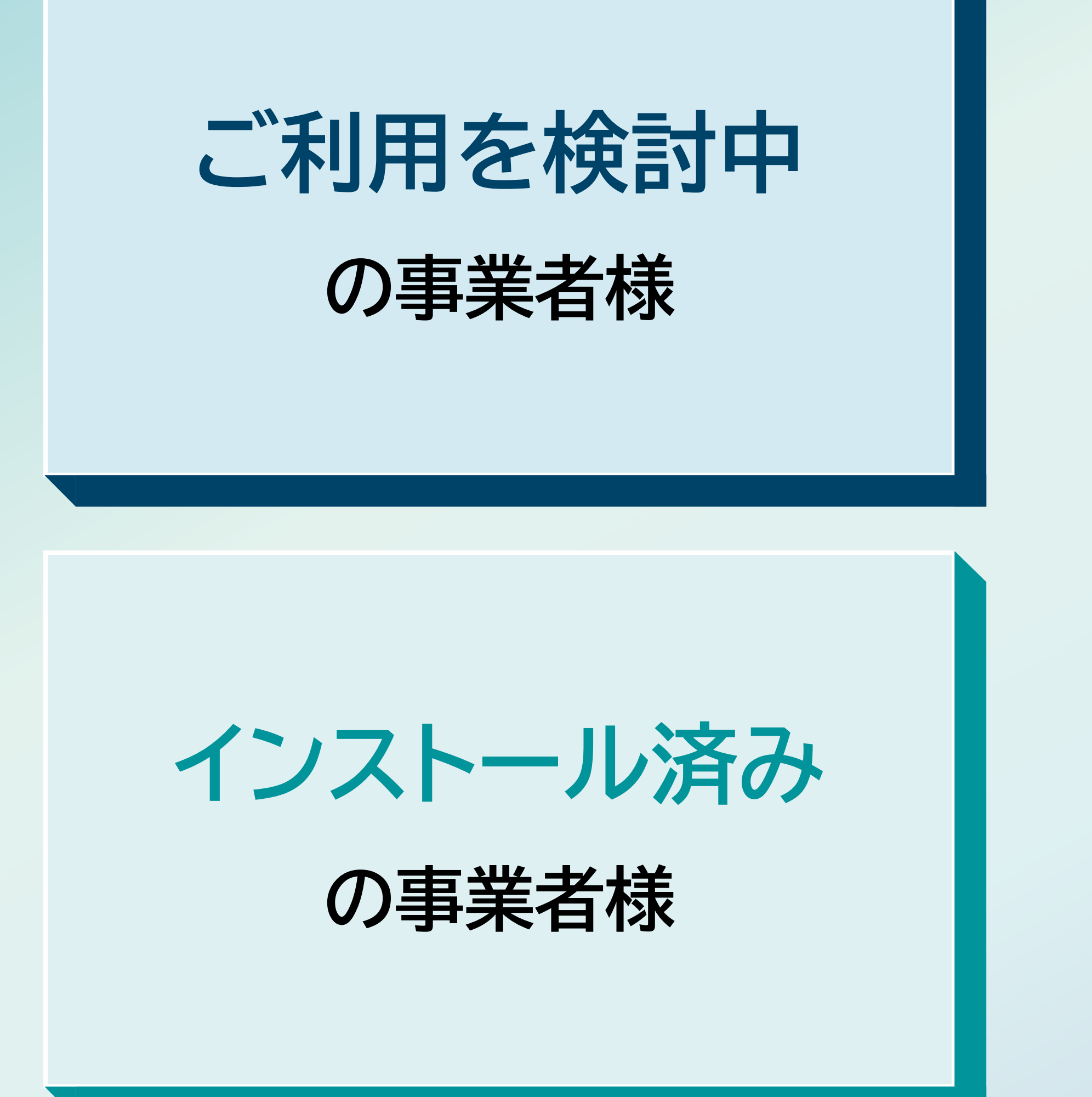

# 1 配送サービスメニュー紹介 2 配送料に関して

## 3 インストール方法

## **4** ご利用開始までの流れ

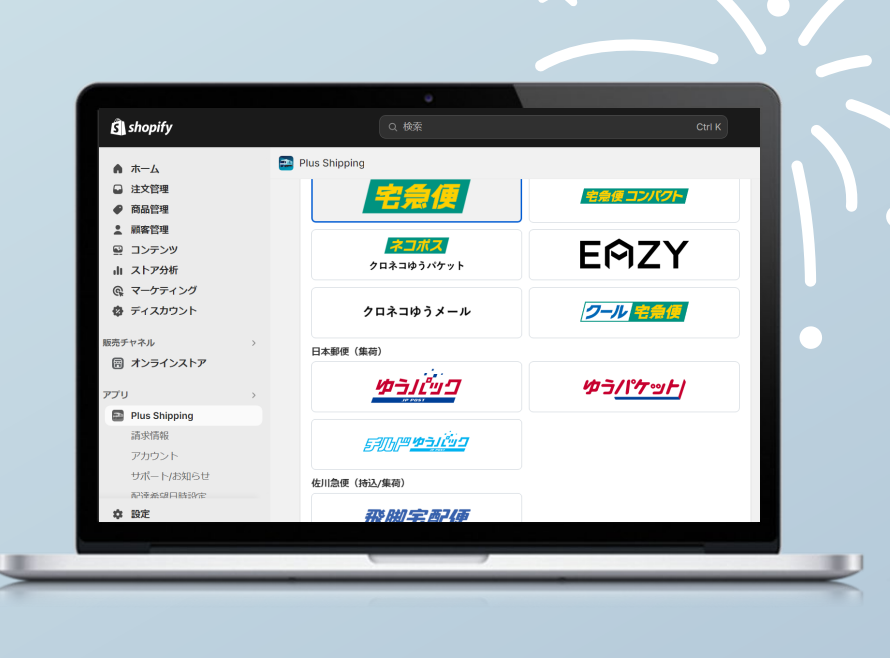

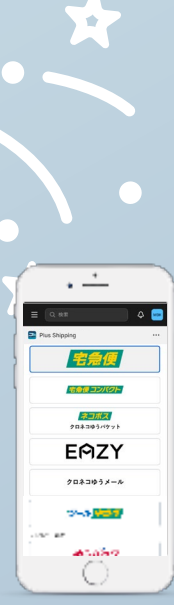

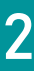

配送サービスメニュー紹介

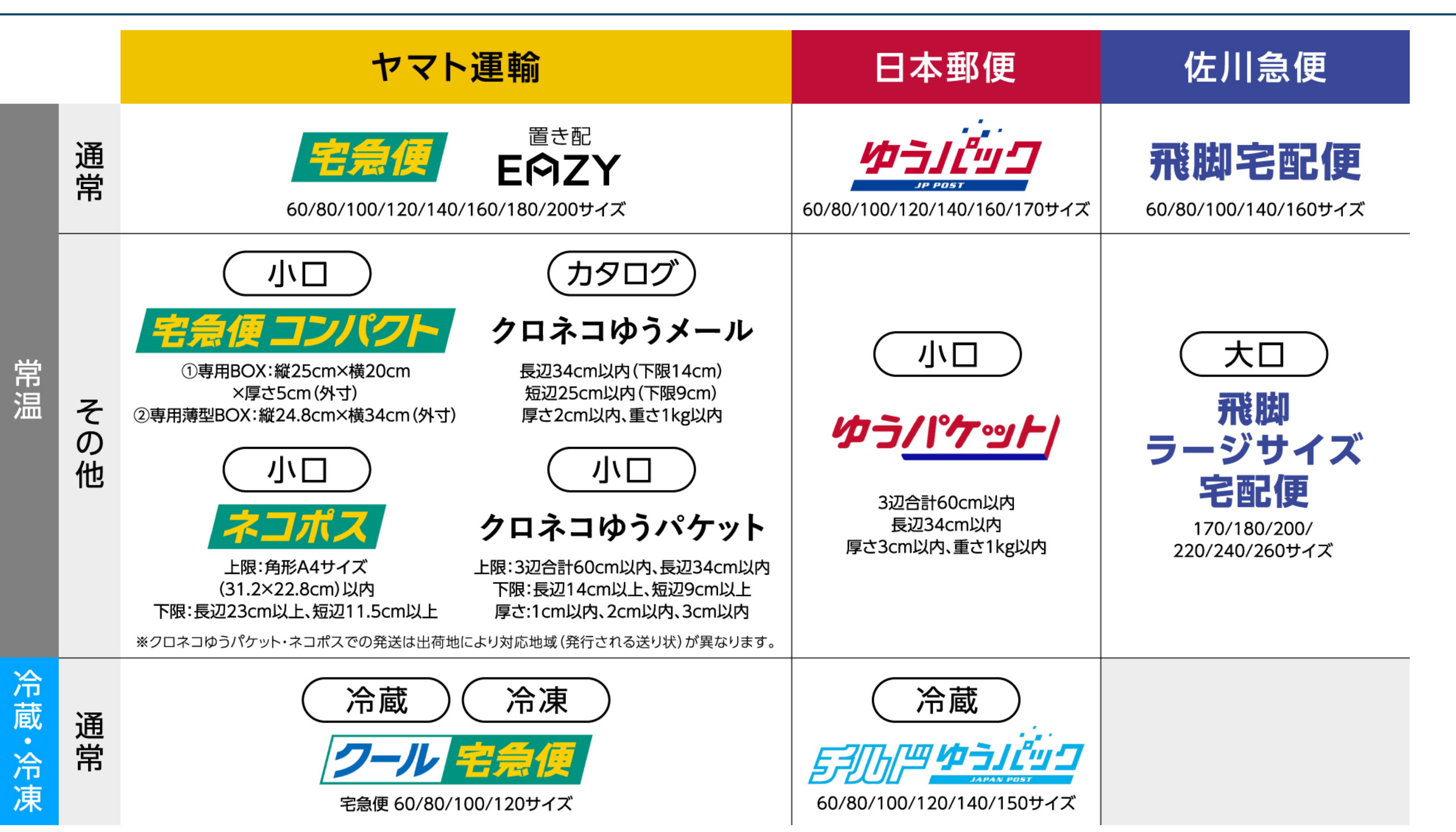

\_\_\_\_\_

![](_page_2_Picture_17.jpeg)

![](_page_3_Picture_0.jpeg)

## 料金プランは、出荷個数実績※に応じ、2プラン制となります。 Goldプラン Silverプラン

アプリ内送り状発行画面にて、サービス・サイズ・重量をご選択の上、 適用される配送料をご確認ください。

送料設定にあたり、予め配送料金額が必要である場合、 以下項目をカスタマーサポートへご連絡いただけましたら、 ご回答させていただきます。

![](_page_3_Picture_4.jpeg)

※ 過去3回分の請求サイクルの実績に基づき、適用される料金プランが決定されます。 尚、3回のアプリ料金のお支払いに達するまでは、ご契約時のアンケートに基づいたプランが適用されます。

![](_page_3_Picture_7.jpeg)

![](_page_4_Picture_0.jpeg)

![](_page_4_Picture_2.jpeg)

![](_page_4_Picture_6.jpeg)

## **3**インストール方法

## Shopify app storeより、プラスシッピングを検索し、インストールする。

![](_page_5_Figure_2.jpeg)

※掲載画像はインストール時期により、内容が変更となる場合がございます。

| shopify          |   | Q 検索                   | Ctrl K                                            |                      |
|------------------|---|------------------------|---------------------------------------------------|----------------------|
| ▲ ホーム            |   | アプリを                   | インストールする                                          |                      |
| 注文管理             |   |                        |                                                   |                      |
| ● 商品管理           |   |                        | lus Shinning                                      |                      |
| ▲ 顧客管理           |   | Plu                    | lus Shipping                                      |                      |
| 🖳 コンテンツ          |   |                        |                                                   |                      |
| 山 ストア分析          |   | このアプリ                  | リは以下にアクセスする必要があります。                               |                      |
| <b>@</b> マーケティング |   |                        |                                                   |                      |
| 😨 ディスカウント        |   | <b>個人デー</b><br>お客様、    | ・ <b>夕を表示する</b><br>ストアオーナー                        | ~                    |
| 販売チャネル           | > | "                      |                                                   |                      |
| 🗑 オンラインストア       |   | ストアテ                   | ータを表示および編集する 商品 注立                                | $\sim$               |
| Point of Sale    |   | の各体、                   |                                                   |                      |
| <b>D</b> Shop    |   | Plus Shippin<br>てください。 | ingにデータアクセスが必要なのはなぜですか?アプリの <mark>プライ</mark><br>。 | <u>イバシーポリシー</u> を確認し |
| アプリ              | > |                        |                                                   |                      |
| ⊕ アプリを追加         |   |                        | t <b>+</b>                                        | マンセル インストール          |

### Copyright © MITSUI & CO., LTD. ALL RIGHTS RESERVED.

## ✓ お申し込みはこちらへ進む。

![](_page_5_Figure_8.jpeg)

![](_page_5_Picture_9.jpeg)

![](_page_5_Picture_10.jpeg)

![](_page_5_Picture_11.jpeg)

![](_page_5_Picture_12.jpeg)

• <u>·</u>

宅急便

ネコポス ロネコゆうパケッ EMZY

2-4-336

![](_page_5_Picture_13.jpeg)

![](_page_5_Picture_14.jpeg)

![](_page_5_Picture_15.jpeg)

![](_page_5_Picture_16.jpeg)

![](_page_6_Figure_0.jpeg)

## サブスクリプション承認

| Shipping |     |                 |        |     |      |   |
|----------|-----|-----------------|--------|-----|------|---|
| 821610   | 011 | フルフィルメント発送      | 09-982 | お客様 | 7196 |   |
|          |     | <b>进行状态影响</b> 为 |        |     |      | ٠ |
|          |     | <b>#</b> ###    |        |     |      | ٠ |
|          |     |                 |        |     |      |   |
|          |     | 进行状态服装和         |        |     |      |   |
|          |     | 进行被捕人保持         |        |     |      | ٠ |
|          |     | 进行状态影響為         |        |     |      | ٠ |
|          |     | 882             |        |     |      | ۰ |
|          |     | <b>建立的复数调</b> 合 |        |     |      | ٠ |
| •        |     | <b>建立的设施设分</b>  |        |     |      | ٠ |
|          |     | 300383A         |        |     |      | ٠ |
| -        |     | <b>送り炊き転送み</b>  |        |     |      | ٠ |
| -        |     | SUDDER'SA       |        |     |      | ۰ |
|          |     | 通りは自然調み         |        |     |      |   |

## 配送業者との調整& 送り状台紙受け取り

![](_page_6_Figure_5.jpeg)

| ご利用開始 |  |
|-------|--|
|       |  |

| 古家植物和 | 記送情報 | アンケート | H 12 |
|-------|------|-------|------|
| 利用规约  |      |       |      |
|       |      |       |      |
|       |      |       |      |
|       |      |       | h    |
|       |      |       | N    |
|       |      |       |      |

![](_page_6_Picture_8.jpeg)

## ご利用開始までの流れ 4)

![](_page_7_Picture_1.jpeg)

## お客様情報

![](_page_7_Picture_3.jpeg)

## ✓ 利用規約・プライバシーポリシー・サービス利用規約へ同意します。

#### 利用規約 • ヤマト運輸は重量/サイズが宅配規格基準(30kg、3辺計200cm、30万円)を超える規格外の商品の 場合、お引き受けできませんのであらかじめご了承ください。 • 日本郵便は重量/サイズが宅配規格基準(25kg、3辺計170cm、30万円)を超える規格外の商品の場 合、お引き受けできませんのであらかじめご了承ください。 • 佐川急便の重量/サイズが宅配規格基準(50kg、3辺計260cm、30万円)を超える規格外の商品の場 合、お引き受けできませんのであらかじめご了承ください。 プライバシーポリシー 三井物産株式会社(以下「当社」といいます。)は、当社が「Plus Shipping」の名称で提供する 🔺 サービス(以下「本サービス」といいます。)に関連して当社が取得する個人情報の取り扱いに ついて、以下のとおりプライバシーポリシー(以下「本ポリシー」といいます。)を定め、個人 情報の保護に努めます。本ポリシーは、本サービスの利用者(利用者が法人である場合には、そ の役職員を指します。以下「利用者」といいます。)の個人情報のほか、本サービスに関するお 問い合わせをいただいた方など、本サービスに関連して当社が取得した全ての個人情報について 定めるものです。 なお、本サービスは、Shopify Inc.又はその関係会社(総称して、以下「Shopify社」といいま す。)の提供するECサイトサービス「Shopify」と連携したサービスであり、当社が提供するアプ リケーションソフトウェア(以下「本アプリ」といいます。)又は当社の運営するウェブサイト (https://apps.shopify.com/plusshipping)(以下「本サイト」といいます。)を介して提供され ます。 本ポリシーに用いられる用語の意味については、個人情報の保護に関する法律(以下「個人情報 保護法」といいます。)の定める定義に従います。 第1条 (個人情報の適正な取得) 1. 当社は、適正に個人情報を取得し、偽りその他不正の手段によっては取得しません。 2. 本サービスの提供にあたって当社が取得する情報は以下の通りです。 ① 当社が本サービスの提供に際して別途定める「利用規約」に従い、利用者から直接提供を受 ける登録情報 同意するにチェック ☑ 同意する 🗲 サービス利用規約 本利用規約(以下「本規約」といいます。)は、三井物産株式会社(以下「当社」といいま す。)が、Shopify Inc. (関係会社を含みます。以下これらを総称し、又は個別に「Shopify」とい● います。)が提供するECサイトサービスと連携して、当社が提供するアプリケーションソフトウ ェア(以下「本アプリケーション」といいます。)により提供されるサービスである「Plus Shipping」(以下「本サービス」といいます。)の利用に関して、本サービスを利用する者(以 下「ユーザー」といいます。)と当社との間の本サービスの利用に関わる一切の関係に適用され るものとします。本規約に同意しない場合には、本サービスを利用することができません。 第1条(適用) 1. 本規約は、当社とユーザー又はユーザーになろうとする者との間の本サービスの利用に関す る一切の関係について適用するものとします。 2. 当社が、本サービスを提供するために設定するWebサイト(本アプリケーションの製品情報 サイト (https://apps.shopify.com/plusshipping) 又は当社が運営する本サービスに関するウェブ サイト(https://plus-shipping.com/)(但し、理由の如何を問わず、当社のウェブサイトのドメ イン又は内容が変更された場合は、当該変更後のドメインを含みます。)を含み、以下「本サー ビスサイト」といいます。)上に本サービスに関して個別規定や追加規定を掲載する場合や、そ れらをメール等により配信する場合、それらの個別規定や追加規定も本規約の一部を構成するも のとし、個別規定又は追加規定が本規約と抵触する場合には、当該個別規定又は追加規定が優先 されるものとします。 3. 当社による本サービスは、ユーザーがShopifyの提供するECサイトサービス(付随し、又は 🔻 同意するにチェック 🔽 同意する <

### Copyright © MITSUI & CO., LTD. ALL RIGHTS RESERVED.

### STEP2 送り状台紙受け取り

## ✓ 請求先となるお客様情報、ストア情報を登録します。

| 事業形態                     |                |
|--------------------------|----------------|
| ● 法人 ○ 個人                |                |
|                          |                |
| 法人情報                     |                |
| 法人名*                     |                |
| プラスシッピング株式会社             |                |
| 部署名 *                    |                |
| プラスシッピング運営事務局            |                |
| 郵便番号(ハイフンなし)*            | 都道府具 *         |
| 1000004                  | 東京都 ≎          |
| 市区町村郡 *                  | 丁目番地号 *        |
| 千代田区大手町                  | 1-2-1          |
| 建物名                      |                |
| 例:00ビル101                |                |
| 担当者名:姓*                  | 担当者名:名*        |
| Ξ#                       | 太郎             |
| <br>担当者名(フリガナ): セイ *     | 担当者名(フリガナ):メイ* |
| হি প                     | ליםע           |
| 電話番号(ハイフンなし)*            |                |
| 09011112222              |                |
| メールアドレス *                |                |
| sample@plus-shipping.net |                |
| メールアドレスを確認 *             |                |
| sample@plus-shipping.net |                |
|                          |                |
| ストアに関する質問                |                |
| ストア名(店舗名) *              |                |
| プラスシッピングストア              |                |
| -<br>未定の場合は「なし」をご入力ください。 |                |
| ストアの年間売上高(見込みでも可)*       |                |
| 年裔10万円未満                 | ۵ )            |
| ストアの平均注文単価(見込みでも可)*      |                |
| 1,000-5,000円             | \$             |
| 月間出荷件数 *                 |                |
| 100                      |                |
| まだご不明な場合は、想定される数量をご入力く   | ださい。           |
|                          |                |

![](_page_7_Picture_11.jpeg)

STEP3

8

![](_page_8_Picture_1.jpeg)

### 配送情報

![](_page_8_Picture_3.jpeg)

## 商品の発送元となる発送元情報を入力します。

| 發送元                                                              |                                             |                                                    |             |                            |        |
|------------------------------------------------------------------|---------------------------------------------|----------------------------------------------------|-------------|----------------------------|--------|
| 荷物の送り状を発行する                                                      | 発送元を登録してください                                | , <sup>1</sup> °                                   |             |                            |        |
| 発送元ごとに、配送業者                                                      | の担当営業所との調整が                                 | 必要です。                                              |             |                            |        |
| ① 以下の地域は、ヤマ                                                      | マト運輸、日本郵便でご利                                | 川用いただけます。                                          |             |                            |        |
| • 発送元もしくは                                                        | 発送先が離島                                      |                                                    |             |                            |        |
| • 沖縄県から沖縄                                                        | 県以外への配送                                     |                                                    |             |                            |        |
| <ul> <li>沖縄県以外から</li> </ul>                                      | 沖縄県への配送                                     |                                                    |             |                            |        |
| 発送元1                                                             |                                             |                                                    | 削除          |                            |        |
| 発送元名 *                                                           |                                             |                                                    |             |                            |        |
| プラシッピング倉庫                                                        |                                             |                                                    |             |                            |        |
| 郵便番号(ハイフンなし)                                                     | ) *                                         |                                                    |             |                            | 1      |
| 1000004                                                          |                                             | 住所検索                                               |             | 一 郵便番号入力後、住所検索             |        |
| 都道府県 *                                                           |                                             | 市区町村郡 *                                            |             |                            | 1      |
| 東京都                                                              | \$                                          | 千代田区大手町                                            |             |                            |        |
| 丁目番地号 *                                                          |                                             |                                                    |             |                            |        |
| 1-2-1                                                            |                                             |                                                    |             |                            |        |
| 建物名                                                              |                                             |                                                    |             |                            |        |
| 例:00ビル101                                                        |                                             |                                                    |             |                            |        |
| 電話番号(ハイフンなし                                                      | ) *                                         |                                                    |             |                            |        |
| 09011112222                                                      |                                             |                                                    |             |                            |        |
| 配送業者との調整は、こ<br>絡にお時間を頂戴するこ                                       | ちらの電話番号にご連絡<br>とがございます。お手数 <sup>。</sup>     | させていただきます。なお、配送業者から<br>をおかけしますが、ご了承ください。           | のご連         |                            |        |
| 本発送元からご利用する<br>• ヤマト運輸:「持込/!<br>合は <u>こちら</u> より担当!<br>をご利用ください。 | 際の発送方法を選択して<br>集荷」の両方を担当営業)<br>営業所をお調べください。 | ください。<br>所でご利用いただけます。「持込」を利用<br>発送元と担当営業所が離れている場合は | する場<br>「集荷」 |                            |        |
| <ul> <li>日本郵便:「持込」を</li> <li>所が離れている場合()</li> </ul>              | を選択の場合、 <u>こちら</u> より<br>ま「集荷」をご選択くださ       | )担当営業所をお調べください。発送元と打<br><sup>,</sup> い。            | 旦当営業        |                            |        |
| <ul> <li>佐川急便:「持込/集<br/>お調べいただけます。</li> </ul>                    | 荷」の両方を担当営業所                                 | でご利用いただけます。 <u>こちら</u> より担当営                       | 業所を         | 日本郵便は、特込と集何で<br>配送料が異なります。 | 日本郵便   |
| ヤマト運輸                                                            | 日本郵便                                        | 佐川急便                                               |             | 実際にご利用される                  |        |
| ● 持込/集荷                                                          | ○ 持込                                        | ● 持込/集荷                                            |             | 集荷方法をご選択ください。              | ● 集荷   |
|                                                                  | ● 集荷                                        |                                                    |             |                            |        |
| 送り状の印刷に使用する<br>※プリンターによって、                                       | 用紙の確認のため印刷方法<br>お届けする送り状の種類                 | 去を選択ください。<br>が異なります。                               |             |                            |        |
| ● レーザープリンター                                                      | 江                                           |                                                    |             |                            |        |
| ○ インクジェット式                                                       |                                             |                                                    |             |                            |        |
| ○ サーマル式                                                          |                                             |                                                    |             |                            | _      |
| 別の発送元を追加する                                                       |                                             |                                                    |             | 複数の配送元を登録したい場              |        |
|                                                                  |                                             |                                                    |             | 別の発送元を追加                   | - MOJA |

### Copyright © MITSUI & CO., LTD. ALL RIGHTS RESERVED.

## ✓ 既に配送会社と取引あり、送り状台紙をお持ちである場合、 チェックしてください。 ※ヤマトにチェックした場合、配送調整はございませんので、ご注 意ください。誤ってチェックした場合は、カスタマーサポートへお 問い合わせください。

STEP2

送り状台紙受け取り

#### 配送業者との取引状況

既に取引している配送業者 ※□が空欄の場合、配送業者が送り状のお渡しと集荷日時の調整に伺います。

#### ✓ ヤマト運転

✔ 日本郵便

✔ 佐川急便

※各配送会社との調整の詳細についてはこちら

![](_page_8_Picture_14.jpeg)

✓ 最初にお届けする送り状台紙の種類がお決まりの場合、 該当するものにチェックしてください。 未定の場合は、すべてにチェックしてください。

![](_page_8_Figure_16.jpeg)

送元を追加する

![](_page_8_Picture_18.jpeg)

STEP3

![](_page_8_Picture_33.jpeg)

![](_page_9_Picture_0.jpeg)

こちらのページでは、請求書払いをご登録いただけます(アプリ利用 申込後、決済情報ページからもご登録可能です)。

戻る 次へ

クレジットカード登録については、アプリ利用申込後、決済情報ページ よりご登録ください。

 請求書払いを登録する ※請求書払いの登録はアプリ利用申込後にも決済情報ページから登録できます。 NP部け払い 手続きなく請求書で掛け払い、できます 法人・個人事業主向け掛売り決済サービス 銀行領込で支払うだけ 請求書払いのご注文には、同社の提供するNP掛け払いサービスが適用され、ご注文と同時にご 注文の商品の代金債権を譲渡します。 「NP掛け払い利用規約及び同社のプライバシーポリシー(NP掛け払い利用規約)」に同意 し、個人情報が同社に提供されることについて代表者及び担当者の同意を取得したうえで、NP 掛け払いをご選択ください。 法人/個人事業主を対象とした掛け払いサービスです(月末締め翌月末請求書払い)。 請求書 は、株式会社ネットプロテクションズからご購入の翌月第10営業日に発行されます。 与信枠 は、個別に設定させていただきます。 請求書に記載されている銀行口座でお支払いください。 ※銀行振込の際の振込手数料はお客様にてご負担ください。詳細はバナーをクリックしてご確 認ください。 株式会社ネットプロテクションズは、ネットプロテクションズホールディングス (東証プライム上場)のグループ会社です。 NP掛け払いサポートデスク(受付時間:平日10:00~17:00) TEL: 03-6748-3788 MAIL: btob-support@netprotections.co.jp

チェックした場合、請求書払いに関する詳細が表示されます 請求書払いについては、株式会社ネットプロテクションズ の提供するNP掛け払いサービスが適用されますので、 ご登録前に利用規約をご確認ください。

### Copyright © MITSUI & CO., LTD. ALL RIGHTS RESERVED.

| TEP1<br>青報入 | 、カ                                                       | STEP2<br>送り状台紙受け取り                    | STEP3<br>サブスクリプション( |
|-------------|----------------------------------------------------------|---------------------------------------|---------------------|
| L)          | ✓ 請求書                                                    | 払い情報を入力します。                           |                     |
| -           | 請求書払い情報<br>事業形態<br>● 法人 ○ 個人                             | お客様情報の入力内容を反映                         | ★新規お申込みの場合、P8で入力い   |
|             | 企業名/屋号 *                                                 | 部署名                                   | だいたお客様情報が反映されます。    |
|             | プラスシッピング株式会社                                             | プラスシッピング運営事務局                         |                     |
|             |                                                          |                                       |                     |
|             | 三井太郎                                                     |                                       |                     |
|             | 郵便番号 *                                                   |                                       |                     |
|             | 1000004                                                  | 住所検索                                  |                     |
|             | 住所 *                                                     |                                       |                     |
|             | 東京都千代田区大手町1-2-1                                          |                                       |                     |
|             | 電話番号1*                                                   | 電話番号2                                 |                     |
| ブ レー        | 09011112222                                              |                                       |                     |
|             | FAX番号                                                    |                                       |                     |
|             |                                                          |                                       |                     |
| 0           | <b>請求書送付先メールアドレス</b><br>請求書はメールで送付される<br>Ccをご利用になる場合は4件ま | ため、送付先メールアドレスを登録してください。<br>モでご登録可能です。 |                     |
|             | メールアドレス *                                                |                                       |                     |
|             | sample@plus-shipping.net                                 |                                       |                     |
|             | CCメールアドレス1                                               |                                       |                     |
|             |                                                          |                                       |                     |
|             | CCメールアドレス2                                               |                                       |                     |
|             |                                                          |                                       |                     |
|             | CCメールアドレス3                                               |                                       |                     |
|             |                                                          |                                       |                     |
|             | CCメールアドレス4                                               |                                       |                     |
|             |                                                          |                                       |                     |
|             |                                                          |                                       |                     |

![](_page_9_Picture_7.jpeg)

た 。

10

![](_page_10_Picture_1.jpeg)

## サービスお申し込み

![](_page_10_Picture_3.jpeg)

✓ 提携パートナー後払いサービス「ペイディ(paidy)」への同時申込が可能 です。お得な利用特典を享受いただけますので、是非ご検討ください。

次へ

戻る

⑦ プラスシッピングの提携パートナーである株式会社Paidyが提供するあと払いサービス「ペイデ ィ(Paidy)」へ同時にお申し込みいただけます。一度の申し込みでスムーズに相互サービスの 導入が可能となるほか、お得な利用特典を享受いただけます。 ① 業界No,1実績 Shopify事業者7,000社超え!※2024年1月時点 手数料無料のデジタル分割支払い「ペイディ」のご紹介 "今だけ"PlusShipping経由の申込で、まずはお試し一か月間、決済手数料無料で利用可能! β ραidy <サービス特長> ①クレカや事前登録必要なし。携帯番号とeメールアドレスだけでスピード決済!直感的UIで決済 CVRを落としません ②日本初、手数料無料の分割支払い(3・6・12回)が可能、購入単価(AOV)向上を実現 Paidyの詳細は<u>こちら</u> ☑ 以下へ同意してPaidyに申し込む

1. ペイディ(あと払い)のペイディ加盟店規約、加盟店情報の取扱いに関する同意条項および当 社(三井物産株式会社)から株式会社ペイディへの情報提供に同意して、ペイディ(あと払 い)に同時申込する。

- 2. 特定商取引法に基づく表記に弊社所定の表記を追加すること。 特商法に基づく表示サンプル
- 3. プライバシーポリシーページに弊社所定の表記を追加すること。 プライバシーポリシーの記入例
- ✓ 直近5年間に、特定商取引に関する法律による処分受けたことがない。 ■ 直近5年間に、消費者契約法違反の行為を理由とした民事上の訴訟を提起され、敗訴判決を受けたことがない

同時申込を行う場合にはチェック、 申込を行わない場合は、チェックを外す。

### Copyright © MITSUI & CO., LTD. ALL RIGHTS RESERVED.

## STEP1 基本情報入力

## STEP2 送り状台紙受け取り

## STEP3 サブスクリプションON

## ✓ 入力内容をご確認ください。

| お客様情報                  |                          | 修正する |
|------------------------|--------------------------|------|
| プライバシーポリシ<br>ー         | 同意する                     |      |
| サービス利用規約               | 同意する                     |      |
| 事業形態                   | 法人                       |      |
| 法人名                    | プラスシッピング株式会社             |      |
| 部署名                    | プラスシッピング運営事務局            |      |
| 担当者名                   | 三井 太郎                    |      |
| 担当者名(フリガ<br>ナ)         | ミツイ タロウ                  |      |
| 郵便番号                   | 1000004                  |      |
| 都道府県                   | 東京都                      |      |
| 市区町村郡                  | 千代田区大手町                  |      |
| 丁目番地号                  | 1-2-1                    |      |
| 建物名                    |                          |      |
| 電話番号                   | 09011112222              |      |
| メールアドレス                | sample@plus-shipping.net |      |
| ストアに関する質問              |                          | 修正する |
| ストア名(店舗名)              | プラスシッピングストア              |      |
| ストアの年間売上高<br>(見込みでも可)  | 年裔10万円未満                 |      |
| ストアの平均注文単<br>価(見込みでも可) | 1,000-5,000円             |      |
| 月間出荷件数                 | 100                      |      |

| 配送情報<br>発送元1     | 修正する                                                                                                    |
|------------------|----------------------------------------------------------------------------------------------------|
| 発送元名             | プラスシッピング倉庫                                                                                                    |
| 発送方法             | 集荷                                                                                                    |
| 郵便番号             | 1000004                                                                                                    |
| 都道府県             | 東京都                                                                                                    |
| 市区町村郡            | 千代田区大手町                                                                                                    |
| 丁目番地号            | 1-2-1                                                                                                    |
| 建物名              |                                                                                                    |
| 電話番号             | 09011112222                                                                                                    |
| プリンター種別          | レーザープリンター式                                                                                                    |
| 配送業者との取引状<br>況   | ヤマト運輸日本郵便佐川急便                                                                                                    |
| ご利用予定の配送サ<br>ービス | 宅急便(発払い),宅急便コンパクト,ネコポス/クロネコゆうパケット,クロ<br>ネコゆうメール,クール宅急便(冷蔵) (発払い),クール宅急便(冷凍)<br>(発払い),EAZY (置き配),ゆうパック,ゆうパケット,チルドゆうパック,飛<br>脚宅配便(ラージサイズ含む) |
| 決済情報             | 修正する                                                                                                    |
| 請求書払い            | 登録する                                                                                                    |
| 事業形態             | 法人                                                                                                    |
| 企業名/屋号           | プラスシッピング株式会社                                                                                                    |
| 部署名              | プラスシッピング運営事務局                                                                                                    |
| 担当者名             | 三井太郎                                                                                                    |
| 郵便番号             | 1000004                                                                                                    |
| 住所               | 東京都千代田区大手町1-2-1                                                                                                    |
| 電話番号1            | 09011112222                                                                                                    |
| 電話番号2            |                                                                                                    |
| FAX番号            |                                                                                                    |
| メールアドレス          | sample@plus-shipping.net                                                                                                    |
| CCメールアドレス1       |                                                                                                    |
| CCメールアドレス2       |                                                                                                    |
| CCメールアドレス3       |                                                                                                    |
| CCメールアドレス4       |                                                                                                    |
| 提携アプリ利用申込        | 修正する                                                                                                    |
| Paidy            | 利用申込する                                                                                                    |

![](_page_10_Picture_19.jpeg)

戻るお申し込み

11

0

閉じる 登録

![](_page_11_Picture_1.jpeg)

## アンケート

![](_page_11_Picture_3.jpeg)

## ✓ アンケートへご協力ください。

#### ✓ Plus Shippingにお申し込みいただきありがとうございました

本アプリのご利用に関する以下のアンケートにご協力お願いいたします。

#### 出荷量/業務範囲に関する質問

取扱に注意が必要な商品(美術品、割物、精密機器、貴金属、木材、紙製品)の有無

() 無

**O** 有

現在の発送

自社で発送

取扱商品の種類

🗹 אגב

🗌 アパレル

- 食品 〕サプリメント
- 🗌 家具/インテリア
- 〕雑貨

🗌 アート/美術品

📄 家電/デジタル機器

📃 キッチン用品/食器

🗌 おもちゃ

□ ペット/花関連

🗌 その他

#### 本サービスを知ったきっかけ

本サービスを知ったきっかけをご共有いただけますと幸いです

- ✓ Shopifyホーム画面
- Shopify設定ガイドの配送アプリ
- Shopifyメルマガ
- Shopify公式ブログ
- Shopifアプリストアでの特設ページ
- Shopifyアプリストアでの検索
- Shopifyサポートチームからの紹介
- Shopifyパートナーや制作会社からの紹介
- □ Shopifyパートナーや制作会社からのメルマガ
- インターネット検索(Google等)
- ウェブ広告(Google、facebook等)
- 〕 セミナー/ウェビナー
- □⊐ミ
- 🗌 その他

### Copyright © MITSUI & CO., LTD. ALL RIGHTS RESERVED.

## ✓「ペイディ(paidy)」へ同時申込した場合、追加情報をご登録ください。

### 追加情報登録

PlusShippingにお申し込み頂きありがとうございました。 同時申し込み頂いたアプリについて必要な情報 を追加入力お願いいたします。

STEP2

送り状台紙受け取り

| 🜔 paidy                                      |         |
|----------------------------------------------|---------|
| 加盟店審査に必要な情報です。未入力の場合、Paidyより確認の連絡をさせていただきます。 |         |
| 代表者氏名(漢字)                                    |         |
| (三井 太郎                                       |         |
| 代表者氏名(カナ)                                    |         |
| ミツイ タロウ                                      |         |
| 代表者生年月日                                      |         |
| 2000 \$ 01 \$ 01                             | $\circ$ |
| 閉じる                                          | 登録      |

![](_page_11_Picture_47.jpeg)

STEP3

![](_page_11_Picture_48.jpeg)

![](_page_11_Picture_49.jpeg)

![](_page_12_Figure_0.jpeg)

※【STEP1 基本情報入力】の【配送情報入力】にて、「配送業者との取引情報」という質問に対し「ヤマト運輸」にチェックを入れた場合は、ヤマト運輸担当者からのご連絡ございません。 ヤマト運輸からのご連絡が必要にもかかわらず、チェックを入れてしまった場合は、お手数ですが<u>プラスシッピングカスタマーサポート</u>へご連絡ください。 ※5営業日経っても連絡がない場合は、お手数ですが<u>プラスシッピングカスタマーサポート</u>にご連絡ください。

![](_page_12_Picture_3.jpeg)

![](_page_13_Picture_1.jpeg)

#### ▲ 送り状を作成するにはサブスクリプション承認が必要です。

サブスクリプション承認へ進む

Plus Shippingをダウンロードいただきありがとうございます。

Plus Shippingは、Shopify事業者様の送り状発行の業務効率化と配送コスト削減のために開発されたかんたん配送アプリです。 このアプリでは、以下のことがすべて実現可能です。

#### • 月額利用料金無料

- Shopify限定での特別配送料(出荷規模に応じた地帯サイズ別配送料)
- ヤマト運輸、日本郵便、佐川急便のかんたん送り状発行、印刷(順次、提携配送業者追加予定)
- 送り状の一括発行、印刷機能搭載
- 配送業者との個別契約不要
- Shopify注文データが自動同期(CSV連携一切不要)
- 各種クレジットカードでの簡単決済
- カートへの配送日時指定機能、購入者への追跡番号の通知
- 複数店舗や倉庫からの発送可能(発送元複数追加)
- インボイス対応の請求書発行

機能や料金などに関するご質問等ございましたら、お気軽にこちらまでご連絡ください。

アプリを開く

![](_page_13_Picture_18.jpeg)

![](_page_13_Picture_19.jpeg)

![](_page_13_Picture_28.jpeg)

※月額利用料無料にて、配送料以外にはプラシッピングアプリで料金発生ございません。 お客様情報でご登録いただいたクレジットカードにて、配送料お支払いとなります。

![](_page_13_Picture_31.jpeg)

![](_page_14_Picture_0.jpeg)

![](_page_14_Picture_1.jpeg)

![](_page_14_Picture_3.jpeg)